Please follow the below steps to cancel SSL. Login via Corppass – Licence Application – Cancel Existing Licence – Select Government Agency: IMDA - Key-in Licence no. SHxxxxx

Login to GoBusiness Licensing via https://www.gobusiness.imda.gov.sg/licence
Select Login Access

| LICENCE APPLICATION   | SFA / NPARKS / AVS LICENCES | 1 WHO WE ARE                                                                                      |
|-----------------------|-----------------------------|---------------------------------------------------------------------------------------------------|
| via<br>Business Users | via<br>Individuals          | via<br>Login ID<br>Login for foreigners without Singpass                                          |
|                       |                             | Your Email<br>Your Password<br>By clicking on the login button, you agree to<br>the Terms of Use. |
|                       |                             | Login ><br>Forgot Password? Request User Account                                                  |

3. Select Licence Application >> Select Cancel Existing Licence

|                                  |                  |                         | R LICENS        |         |                  |            |                |                  |         |
|----------------------------------|------------------|-------------------------|-----------------|---------|------------------|------------|----------------|------------------|---------|
|                                  | R.               | APPLY FOR NE            | WLICENCE        | (\$)    | ( <sup>6</sup> ) |            | E              |                  |         |
| Dashboard                        | Application      | AMEND EXISTING LICENCE  |                 | ayments | Requests for /   | Action M   | anaged Returns | Correspondences  |         |
| Dashboard RENEW EXPIRING LICENCE |                  |                         |                 |         |                  |            |                |                  |         |
| NATHAN FERN                      | ANDEZ            | CANCEL EXISTING LICENCE |                 |         |                  |            |                |                  | $\odot$ |
| Application Stat                 | Applicatio       | SUBMIT RETURN           | RNS             | Check   |                  |            |                |                  |         |
| APPLICATION                      | s 🔳              | DRAFTS                  | ē               |         | CES              | R          | PAYMENTS       |                  | ١       |
| O<br>Require<br>Attention        | 0<br>In Progress | 4<br>Due for<br>Removal | 4<br>All Drafts | Do      | O<br>ne for A    | 0<br>ctive | Pendir         | 0<br>Ig Payments |         |

- 4. Select Government Agency
- 5. Select IMDA Infocomm and Media Development Authority Singapore (IMDA)

| incer Licence                   |                         | Government Agencles |  |  |  |
|---------------------------------|-------------------------|---------------------|--|--|--|
|                                 | IMDA                    |                     |  |  |  |
| IMDA<br>Info-commu<br>Authority | e.g. SPF, NEA, Manpower |                     |  |  |  |
|                                 |                         | ^                   |  |  |  |

## 6. Click Licence Name

| Ship Station Licence 🕕                                                     |  |
|----------------------------------------------------------------------------|--|
| The licensee can inform IMDA to cancel the licence before the expiry date. |  |

## 7. Input Licence Number >> Click 'Next'

| Cancel Licence       | e                 |                            |                                |                                |                                                           |                 |
|----------------------|-------------------|----------------------------|--------------------------------|--------------------------------|-----------------------------------------------------------|-----------------|
| (1)                  | 2                 | (3)                        | (d)                            |                                | 6                                                         | (7)             |
| SELECT<br>Licence(5) | CANCEL<br>Profile | ADD<br>General Information | PROVIDE<br>Application Details | UPLOAD<br>Supporting Document( | REVIEW & SUBMIT<br>Application<br>(Payment If Applicable) | ACKNOWLEDGEMENT |
| Info-communication   | s Media Devel     | opment Authority           |                                |                                |                                                           |                 |
| Ship Station Licer   | nce               |                            |                                |                                |                                                           |                 |
| Application Type     |                   | F                          | ees & Supporting Doo           | uments (if required)           |                                                           |                 |
| Ship Station Licer   | nce               |                            | Details                        |                                |                                                           |                 |
| Licensee NRIC        | Li                | cence Number*              |                                |                                |                                                           |                 |
|                      |                   |                            |                                |                                |                                                           |                 |
|                      |                   |                            |                                |                                |                                                           |                 |
|                      |                   |                            |                                |                                |                                                           |                 |
|                      |                   |                            |                                |                                |                                                           |                 |
|                      |                   |                            |                                |                                |                                                           |                 |
|                      |                   |                            | BACK NE                        | EXT:                           |                                                           |                 |